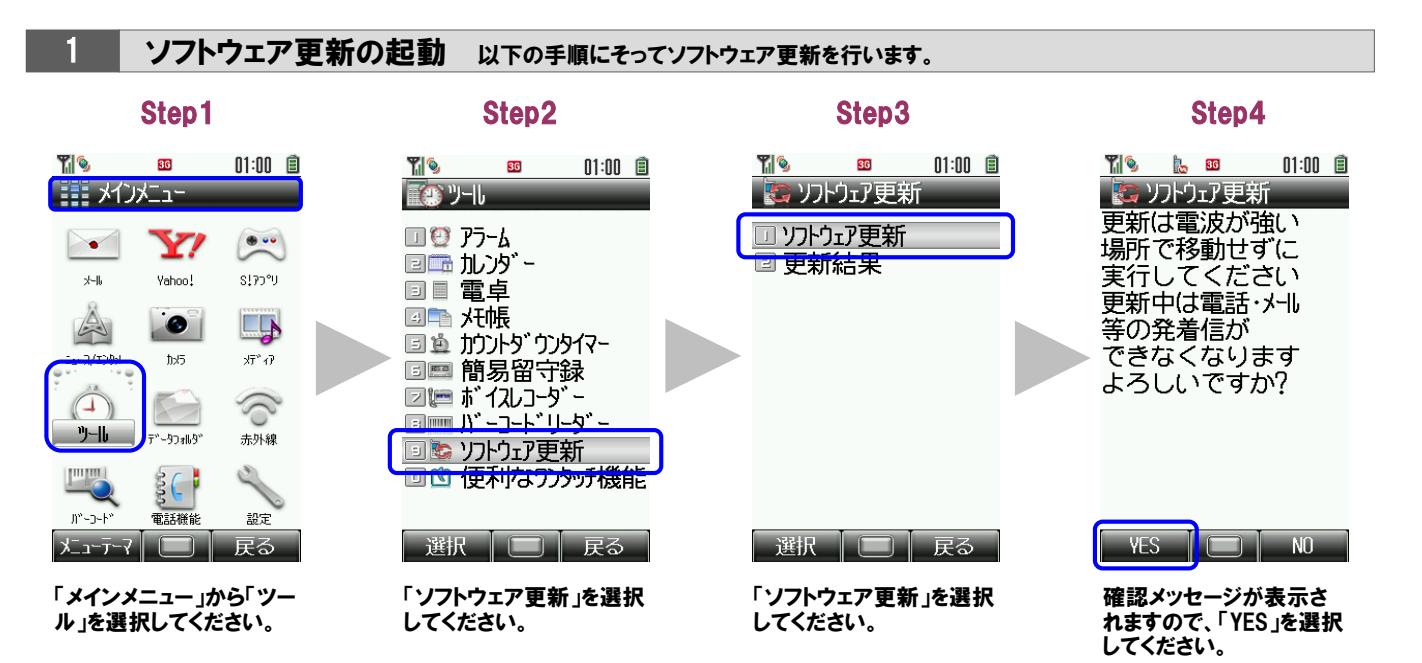

### 2 ソフトウェア更新が必要かの確認 以下のいずれか (Step5-1 または Step5-2)のメッセージが表示されます。

| Step5-1                                                              | Step5-2                                                |
|----------------------------------------------------------------------|--------------------------------------------------------|
| <ul> <li>13:24</li> <li>フトウェア更新</li> <li>今すぐ更新してもよろしいですか?</li> </ul> | 11:00 目<br>つけ<br>お使いのソフトウェア<br>は最新版です。このま<br>まご利用ください。 |
| 次へ キャンセル                                                             | 0K<br>確認メッセージが表示さ<br>れますので、「OK」を選択                     |
| ⇒ Step6へお進みくださ<br>い。                                                 | し、ソフトウェア更新を終<br>了してください。<br>⇒ 終了                       |

3

## **ソフトウェアのダウンロード**Step5-1にて、「次へ」を選択された場合

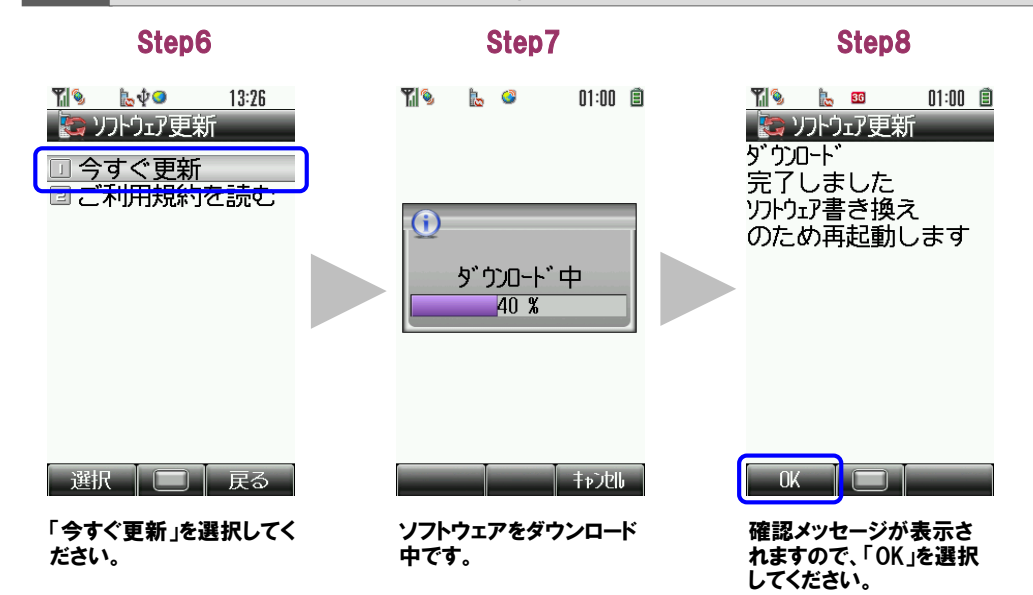

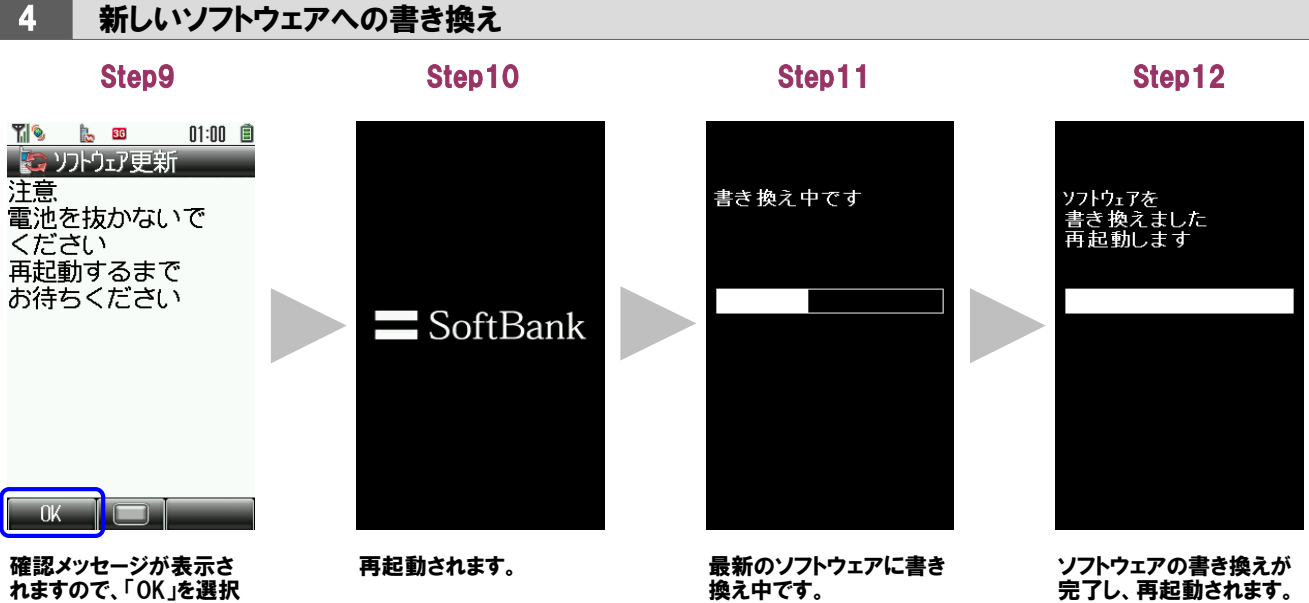

してください

書き換え後

5

#### Step13

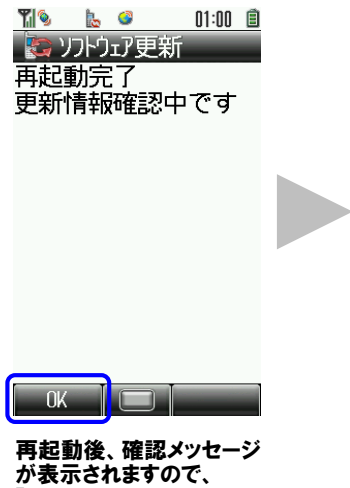

が表示されますので、 「OK」を選択してください。

# Step14 Til 🦻 🗽 📧

01:00 📋 🔄 ソフトウェア更新 ソフトウェア更新 完了しました

# 1 36 04/01(木)01:00

Step15

ſ ソフトウェア更新結果が取 得されます。以上でソフト ウェア更新は完了です。

よりフトウェア更新結果

OK 

確認メッセージが表示されますので、「OK」を選択 してください。